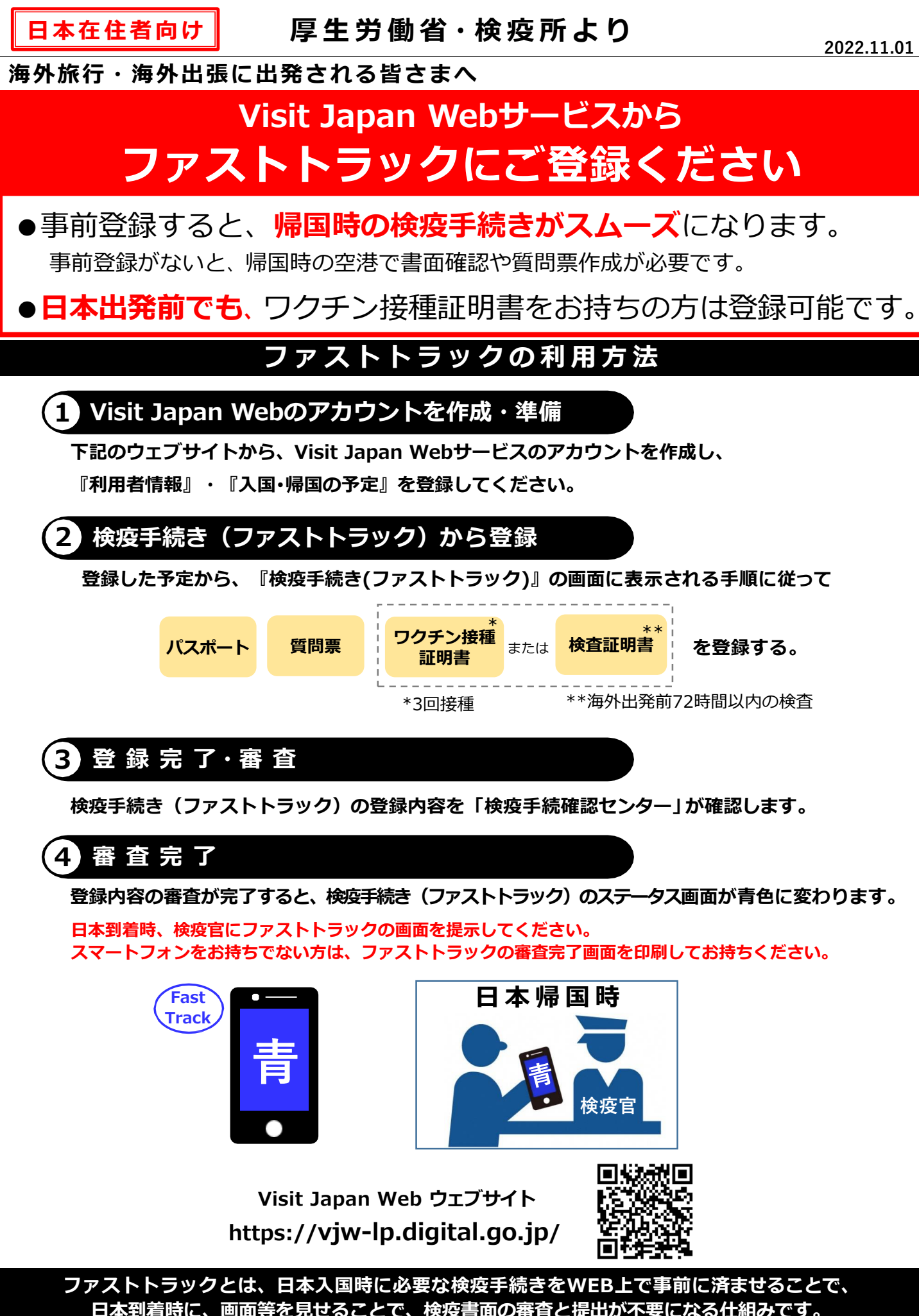

日本到着時に、画面等を見せることで、検疫書面の審査と提出が不要になる仕組みです。